## Zugang Factiva für Kantonspublikum

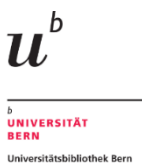

## Gehen Sie auf die Webseite der Universitätsbibliothek Bern: www.unibe.ch/ub

## Universitätsbibliothek

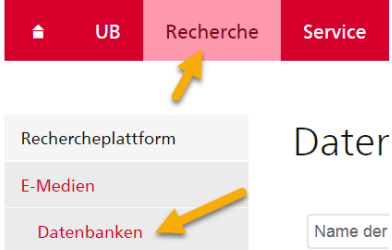

Rufen Sie im roten Balken das Menü «Recherche» auf.

Danach klicken Sie auf der linken Seite auf den Menüpunkt «Eter Medien», anschliessend auf das Untermenü «Datenbanken».

Scrollen Sie auf der Seite nach unten und klicken Sie unter «Datenbanken fürs Kantonspublikum» auf den Link «Zugriff auf Datenbanken»

## DATENBANKEN FÜRS KANTONSPUBLIKUM

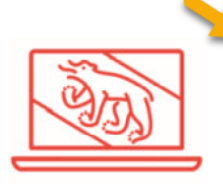

Zugriff auf Datenbanken aller Fachgebiete für Privatpersonen aus dem Kanton Bern.

Schliesslich scrollen Sie nach unten, klicken auf «**Mit edu-ID anmelden**» und melden sich mit Ihrem Bibliotheks-Login an (E-Mail-Adresse und persönliches Passwort).

Um diese Dienstleistung der Universitätsbibliothek Bern nutzen zu können, benötigen Sie eine <u>SWITCH edu-ID</u> und müssen sich mit dieser einmalig für die Nutzung von <u>SLSP</u> (Swiss Library Service Platform) registriert haben.

Mit edu-ID anmelden edu-ID erstellen / bei SLSP registrieren

Sobald Sie eingeloggt sind, erscheint die Liste der Fachgebiete. Hier wählen Sie «Medienwissenschaft» und klicken dann auf «Factiva». Nun erscheint die Suchoberfläche von «Factiva», und Sie können mit der Suche nach Presseartikeln loslegen.

| Fächer                                       | A-Z |  |
|----------------------------------------------|-----|--|
|                                              |     |  |
| Allgemein / Facherübergreifend               |     |  |
| Allgemeine Sprach- und Literaturwissenschaft |     |  |
| Altertumswissenschaften                      |     |  |
| Anglistik/Amerikanistik                      |     |  |
|                                              |     |  |